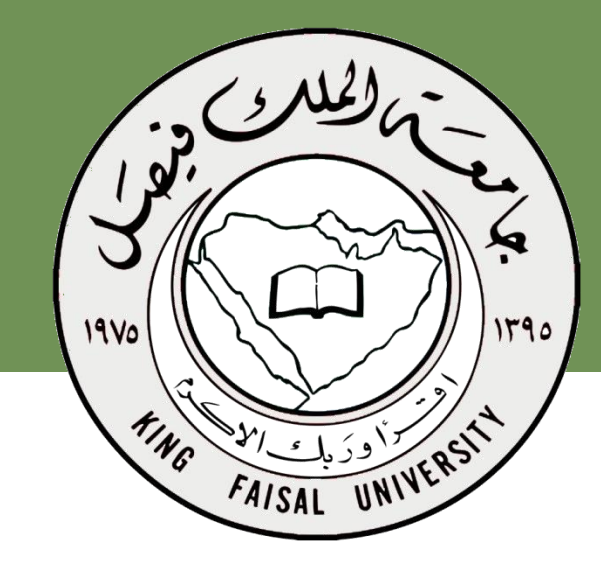

اسم المقرر برامج الحاسب المكتبية د.مصلح العضايلة

جامعة الملك فيصل عمادة التعلم الإلكتروني والتعليم عن بعد

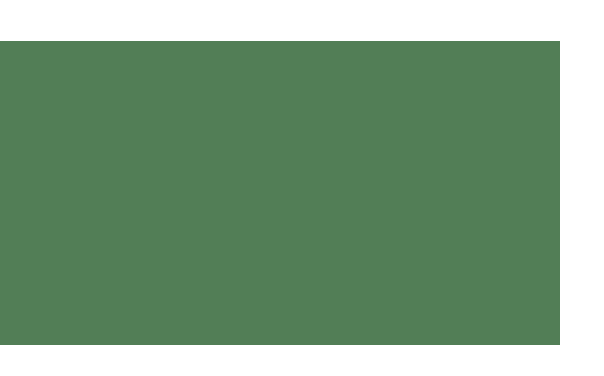

برنامج العروض التقديمية

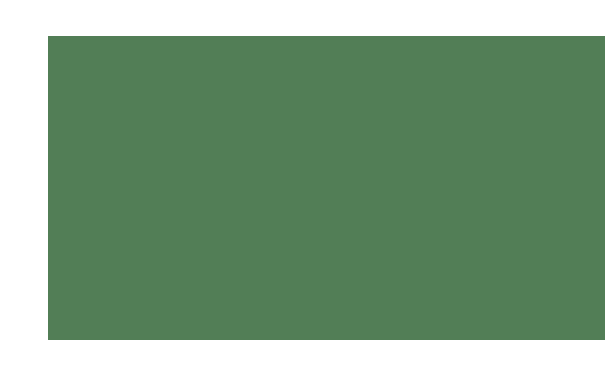

# **Microsoft Excel 2013**

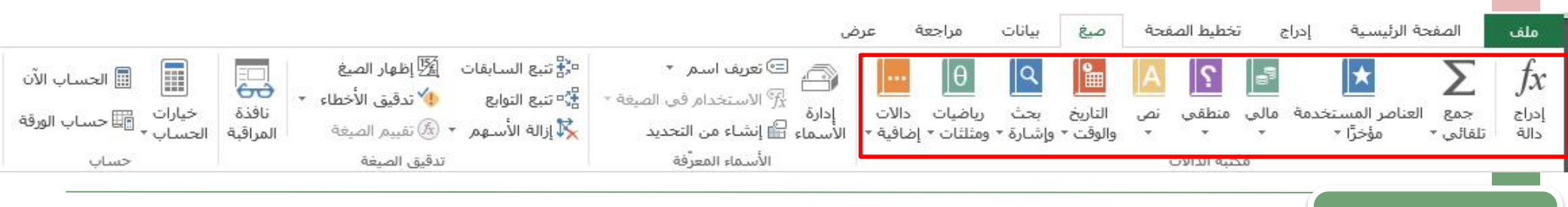

الصيغ

هي معادلات تنفّذ عمليات حسابية على القيم في ورقة العمل. وتبدأ الصيغة دائمًا بعلامة المساواة (=). يمكنك إنشاء صيغة بسيطة باستخدام الثوابت على سبيل المثال تقوم الصيغة 5+2\*3= بضرب رقمين ثم إضافة رقم إلى الناتج.

|                                                                                                    | =3* | <sup>•</sup> 2+5 |   |   |   |   |   |   |        |   | ~                     |  |
|----------------------------------------------------------------------------------------------------|-----|------------------|---|---|---|---|---|---|--------|---|-----------------------|--|
|                                                                                                    |     | 1                | Н | G | F | E | D | С | В      | A | 1                     |  |
|                                                                                                    |     |                  |   |   |   |   |   |   |        |   | 23                    |  |
| P C P O                                                                                                    |     |                  |   |   |   |   |   |   | =3*2+5 |   | 4                     |  |
| GU                                                                                                    |     |                  |   |   |   |   |   |   |        |   | 6                     |  |
|                                                                                                    |     |                  |   |   |   |   |   |   |        |   |                       |  |
|                                                                                                    |     |                  |   |   |   |   |   |   |        |   |                       |  |
|                                                                                                    |     |                  |   |   |   |   |   |   |        |   |                       |  |
|                                                                                                    |     |                  |   |   |   |   |   |   |        |   |                       |  |
|                                                                                                    |     |                  |   |   |   |   |   |   |        |   |                       |  |
|                                                                                                    |     |                  |   |   |   |   |   |   |        |   | ~                     |  |
| will a line                                                                                                    |     | 1                | Н | G | F | E | D | С | В      | A | ~                     |  |
| with the second second se |     | 1                | Н | G | F | E | D | С | В      | A | •                     |  |
| with the second second se |     | 1                | H | G | F | E | D | C | В      | A | •<br>1<br>2<br>3<br>4 |  |

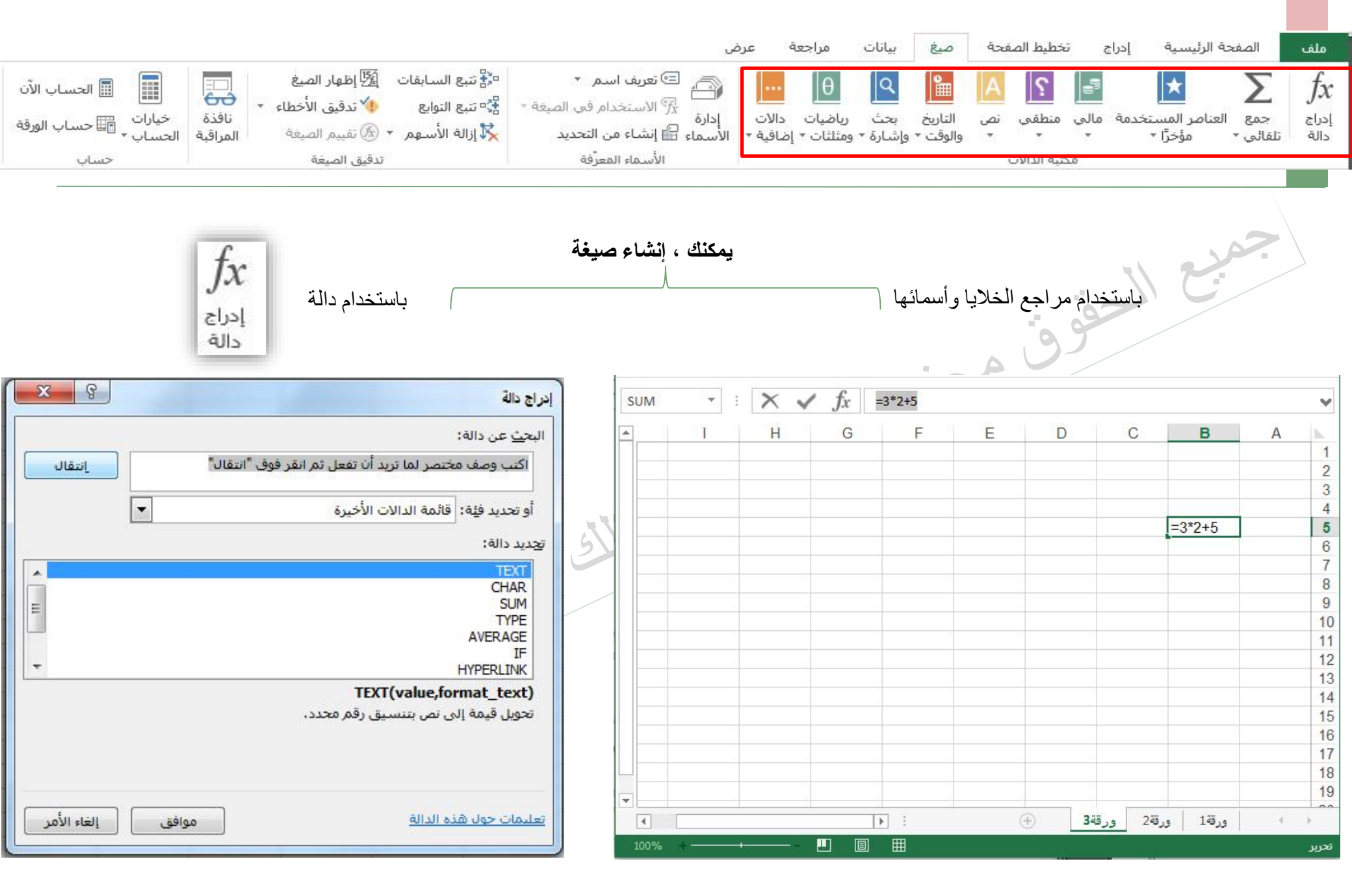

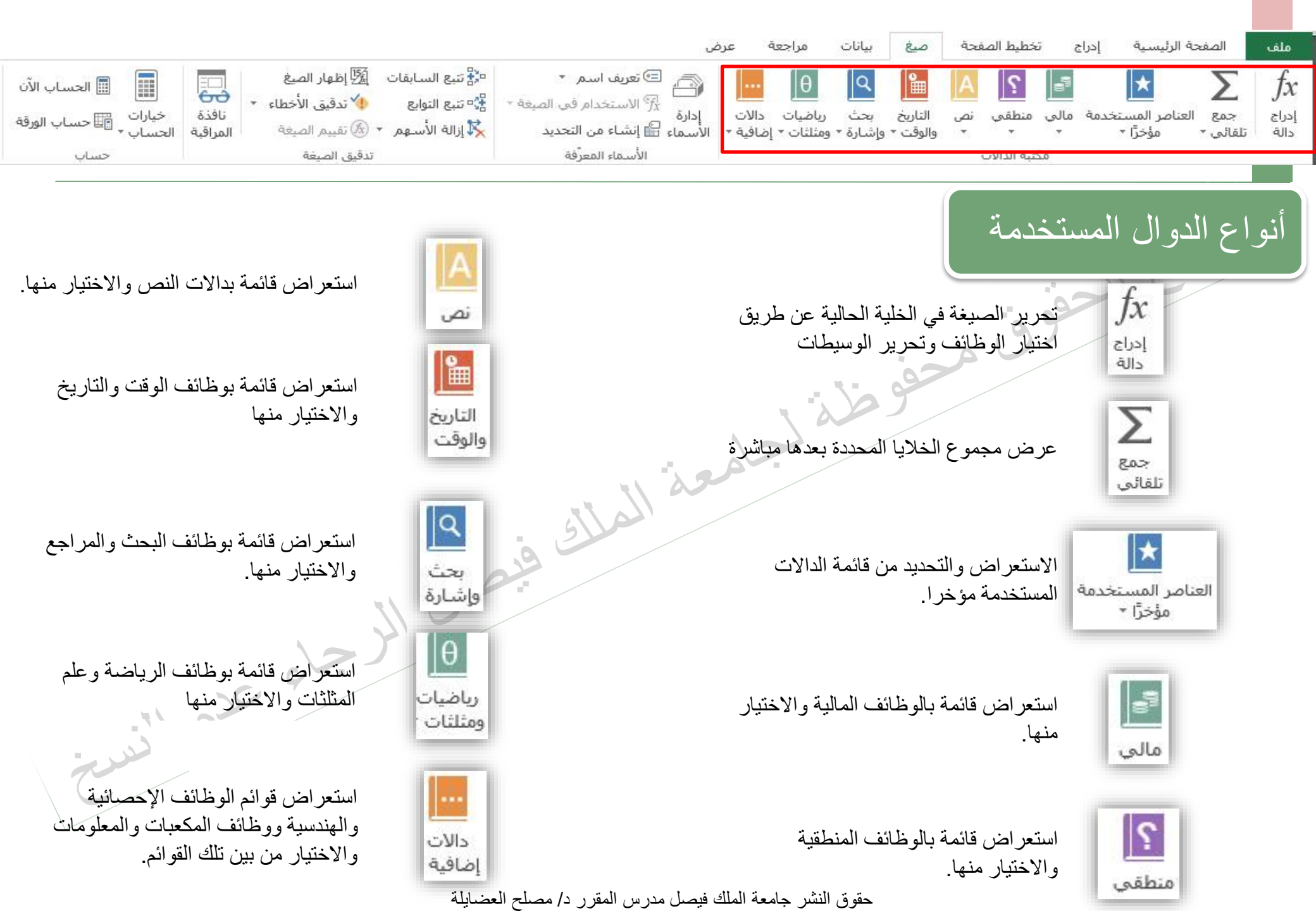

|                            |               | 122                       | <b>D</b> .                 |                 | )<br>                       | جعة عرض       | بیانات مرا،                   | الصفحة صيغ     | اج تخطيط      | ىرئىسىة إدر   |
|----------------------------|---------------|---------------------------|----------------------------|-----------------|-----------------------------|---------------|-------------------------------|----------------|---------------|---------------|
| 💂   🔝 الحساب الآر          | صيغ           | فات <u>[ﷺ</u> إظهاراك     | مريح السابة<br>م           | سـم *           | 👸 🖻 تعریف ا                 |               | θ ۹                           | Le A           | <b>وا ک</b> ا | *             |
| ي<br>ذة خيارات  حساب المرة | لاخطاء 🔹 نافد | 🚺 تدقیق ا                 | tring: تنبع التوابع<br>⊷ ؛ | دام في الصيغة * | إدارة ج <sup>*</sup> الاستخ | ت دالات       | بحث رياضيان                   | ي نص التاريخ   | مالي منطق     | اصر المستخدمة |
| قبة الحساب∗ ﷺ حساب مور     | صيغة المرا    | <b>بم ▼</b> (ﷺ) تقییم الا | 🍾 إزالة الاسـه             | من التحديد<br>  | لأسماء 🛗 إنشاء ه<br>ن       | ▪ إضافية ▪ اا | • وإشارة • ومثلثات            | ∗ والوقت ′     |               | مؤخرًا ∗      |
| حساب                       |               | تدفيق الصيغة              |                            | لمعرفة          | الاسماء ا                   |               |                               | ועט            | محتبه الا     |               |
|                            |               |                           |                            |                 |                             |               |                               |                |               |               |
|                            |               |                           |                            |                 | 1                           | أسماؤم        | 1221                          | 1 . 1 10       | 1.133         | ul so         |
|                            |               | ىلى                       | ابة الصيغة ع               | یمکن کت         |                             | 6-0-0-0       |                               |                |               |               |
|                            |               |                           | وضح بشكل                   | النحو الم       |                             |               |                               |                |               |               |
|                            |               | ق                         | - لابد أن يسبو             | مباشر –         |                             | _             |                               |                |               |               |
|                            |               | > =                       | جمع علامه =                | صيغة ال         |                             | D             | الخلايا 3-1. 3                | يم البيانات في | SL لجمع فب    | ة الجمع JM    |
|                            |               |                           | $\sim$                     |                 |                             |               |                               |                |               |               |
|                            |               |                           |                            |                 |                             |               |                               |                |               |               |
| $\times \sqrt{f_x} = sur$  | m(D3+F3)      |                           |                            |                 |                             |               |                               |                |               | ~             |
|                            |               |                           |                            | -               | -                           | -             |                               | -              |               |               |
| K J                        |               | н                         | G                          | F               | E                           | D             | С                             | В              | A             |               |
|                            |               |                           |                            |                 |                             |               |                               |                |               |               |
|                            |               | 1426 1426                 | 5.15n 1 .tt                | من الحر الحر    | 1.N. 3.111                  | 1. 1          |                               |                |               | 4             |
|                            | المحداء       | 1430-1430                 | الفصيل الأون (<br>المقدر 1 | المقدر 3        | ، الطلبة وعاممان            | المقرر 1      | in the second                 | ( )) [_] ( s . | التساسل       | 2             |
|                            | المحان        | D3+E3)                    | 67                         | 77              | 60                          | 70            | المحمد عا                     | 142331         | 1             | 3             |
|                            |               | 1                         | 69                         | 76              | 56                          | 67            | مست سی                        | 6754784        | 2             | 4             |
|                            |               | -                         | 59                         | 55              | 55                          | 55            | على احمد                      | 674278         | 2             | 5             |
| كن كتابة الصيغة            | يم            |                           | 48                         | 46              | 71                          | 23            | حمل محمود                     | 7622355        | 4             | 6             |
| نشرة داخل الخلية،          | مب            |                           | 81                         | 29              | 36                          | 70            | أندر منصور                    | 2315658        | 5             | 7             |
| حصول على الناتج            | ا ولا         |                           | 76                         | 30              | 44                          | 85            | غاند مداد                     | 5821597        | 6             | 8             |
| اضبغط مفتاح                |               |                           | 65                         | 89              | 66                          | 56            | المراجع                       | 2657953        | 7             | 9             |
| Enter                      |               |                           | 66                         | 60              | 67                          | 86            | متاحمن                        | 9865332        | Q             | 10            |
|                            |               |                           | 46                         | 71              | 76                          | 70            | منى تحمد                      | 3213508        | 0             | 11            |
|                            |               |                           | 50                         | 62              | 88                          | 72            | مید استخصابی<br>داختیا می ساد | 2154632        | 10            | 12            |
|                            |               |                           | 33                         | 02              | 00                          | 15            | رصوي سد                       | 2104002        | 10            | 12            |
|                            |               |                           |                            |                 |                             |               |                               |                |               | 10            |
|                            |               |                           |                            |                 |                             |               |                               |                |               | 11            |

|                                               |          |                       |                                     |                     |                                                 | راجعة عرض                                 | ىيغ بيانات ە                           | ط الصفحة ص            | إدراج تخطي            | الصفحة الرئيسية                      | ملف               |
|-----------------------------------------------|----------|-----------------------|-------------------------------------|---------------------|-------------------------------------------------|-------------------------------------------|----------------------------------------|-----------------------|-----------------------|--------------------------------------|-------------------|
| 🔳 الحساب الآن                                 | E        | الميغ الميغ           | بع السابقات                         | • ∰ تنب             | 🖃 تعريف اسـم 🔻                                  |                                           | 0 Q 9                                  |                       |                       | * Σ                                  | fr                |
|                                               | 500 -    | 🗡 تدقيق الأخطاء       | بع التوابع                          | ميغة 🔹 🚰 تتر        | ا $\widehat{f_X}^{\mathbb{T}}$ الاستخدام في الا | ات دالات                                  | است الم                                | il oi sáb             |                       |                                      |                   |
| حيارات القلة حساب الورقة الحساب *<br>الحساب * | المراقبة | ة تقييم الصيغة        | لة الأسهم 🔻 (                       | . 🔀 إزا             | اءِ 🔐 إِنشَاء من التحديد                        | يات دالات إداره<br>ات ◄ إضافية ◄   الاسما | اریح بخت ریاض<br>بقت * وإشارة * ومثلثا | ععي سص اد<br>≖ ≖ والو | ىددىتە مەنىي مىد<br>⊽ | جمع العناصر المست<br>بائي * مؤخرًا * | إدراج<br>دالة تلة |
| حساب                                          |          | قيق الصيغة            | تد                                  |                     | الأسماء المعرفة                                 |                                           | 28                                     | الدالات               | محتبه                 |                                      |                   |
|                                               |          |                       |                                     |                     |                                                 |                                           |                                        |                       |                       |                                      |                   |
|                                               |          | Fx<br>معالج           | ط علی رمز<br>تقوم بتشغیل<br>بة دالة | اضىغ<br>لكي<br>إضاف |                                                 |                                           | قالة                                   | إدراج ا               | استخدام               | / الجمع ب                            | ثاني              |
| 8.4                                           | f.       |                       |                                     |                     |                                                 |                                           |                                        |                       | حوو                   | وه 1                                 | خط                |
| $\wedge$ $\vee$                               | Jx       |                       |                                     |                     |                                                 |                                           |                                        |                       |                       | ×                                    |                   |
| J                                             | 1        | Н                     | G                                   | F                   | E                                               | D                                         | С                                      | В                     | A                     |                                      |                   |
|                                               |          |                       |                                     |                     |                                                 |                                           |                                        |                       |                       | 1                                    |                   |
|                                               |          |                       |                                     |                     |                                                 |                                           |                                        |                       |                       | 2                                    |                   |
|                                               |          |                       |                                     |                     |                                                 |                                           |                                        |                       |                       | 3                                    |                   |
|                                               |          |                       |                                     |                     |                                                 |                                           |                                        |                       |                       | 4                                    |                   |
|                                               |          | يا المحددة            | الخلا                               |                     | إجمالي                                          | أرياح الريع الثاني                        | أرباح الربع الأول                      | السنة                 | 1                     | 5                                    |                   |
|                                               |          | A 100.00              |                                     |                     | 5110792                                         | 4412578                                   | 698214                                 | 2000                  |                       | 6                                    |                   |
|                                               |          | . جمعها هي            | والمر ال                            |                     | 3599454                                         | 3215895                                   | 383559                                 | 2001                  |                       | 7                                    |                   |
|                                               |          | E1/ إلي E             | من 6ء                               |                     | 3668187                                         | 3215498                                   | 452689                                 | 2002                  | 1                     | 8                                    |                   |
|                                               |          |                       |                                     |                     | 3772121                                         | 3215887                                   | 556234                                 | 2003                  |                       | 9                                    |                   |
|                                               |          |                       |                                     |                     | 3505460                                         | 2915698                                   | 589762                                 | 2004                  |                       | 10                                   |                   |
|                                               |          |                       |                                     |                     | 6514247                                         | 5648921                                   | 865326                                 | 2005                  |                       | 11                                   |                   |
|                                               |          |                       |                                     |                     | 1656821                                         | 1235465                                   | 421356                                 | 2006                  |                       | 12                                   |                   |
|                                               | 4        | فقوم بجمع كاف         | لاحظ ديف                            |                     | 2641984                                         | 2145659                                   | 496325                                 | 2007                  |                       | 13                                   |                   |
|                                               | لھ       | <b>ديا المشار إلي</b> | القيم في الخا                       |                     | 4468734                                         | 3926598                                   | 542136                                 | 2008                  |                       | 14                                   |                   |
|                                               |          | بطوة التالية          | في الذ                              | <                   | 3942497                                         | 3256865                                   | 685632                                 | 2009                  |                       | 15                                   |                   |
|                                               |          |                       |                                     |                     | 3991296                                         | 3365984                                   | 625312                                 | 2010                  |                       | 16                                   |                   |
|                                               |          |                       |                                     |                     | 4261769                                         | 3698547                                   | 563222                                 | 2011                  |                       | 17                                   |                   |
|                                               |          |                       |                                     |                     |                                                 |                                           |                                        |                       |                       | 18                                   |                   |
|                                               |          |                       |                                     |                     |                                                 |                                           |                                        |                       |                       | 19                                   |                   |

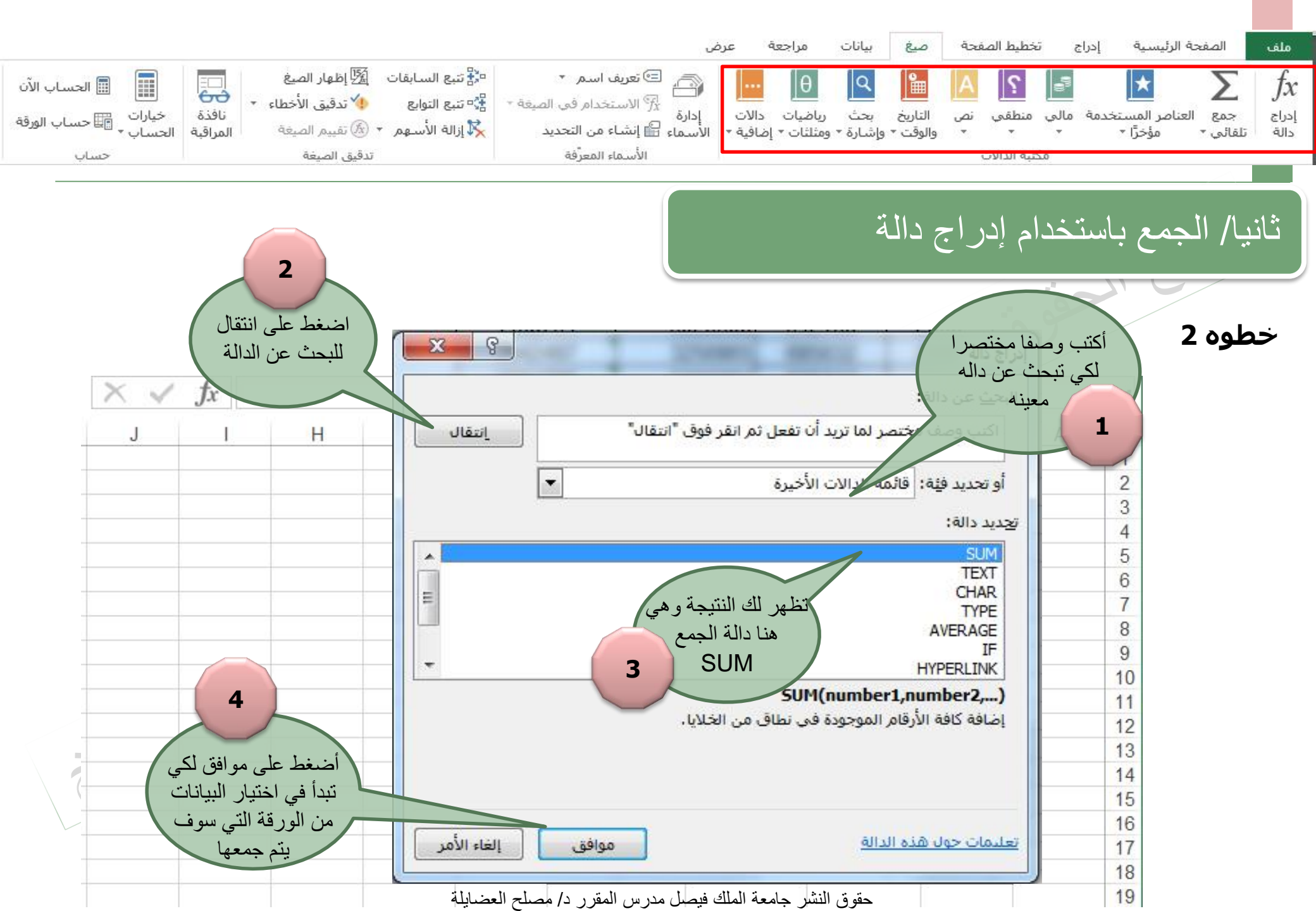

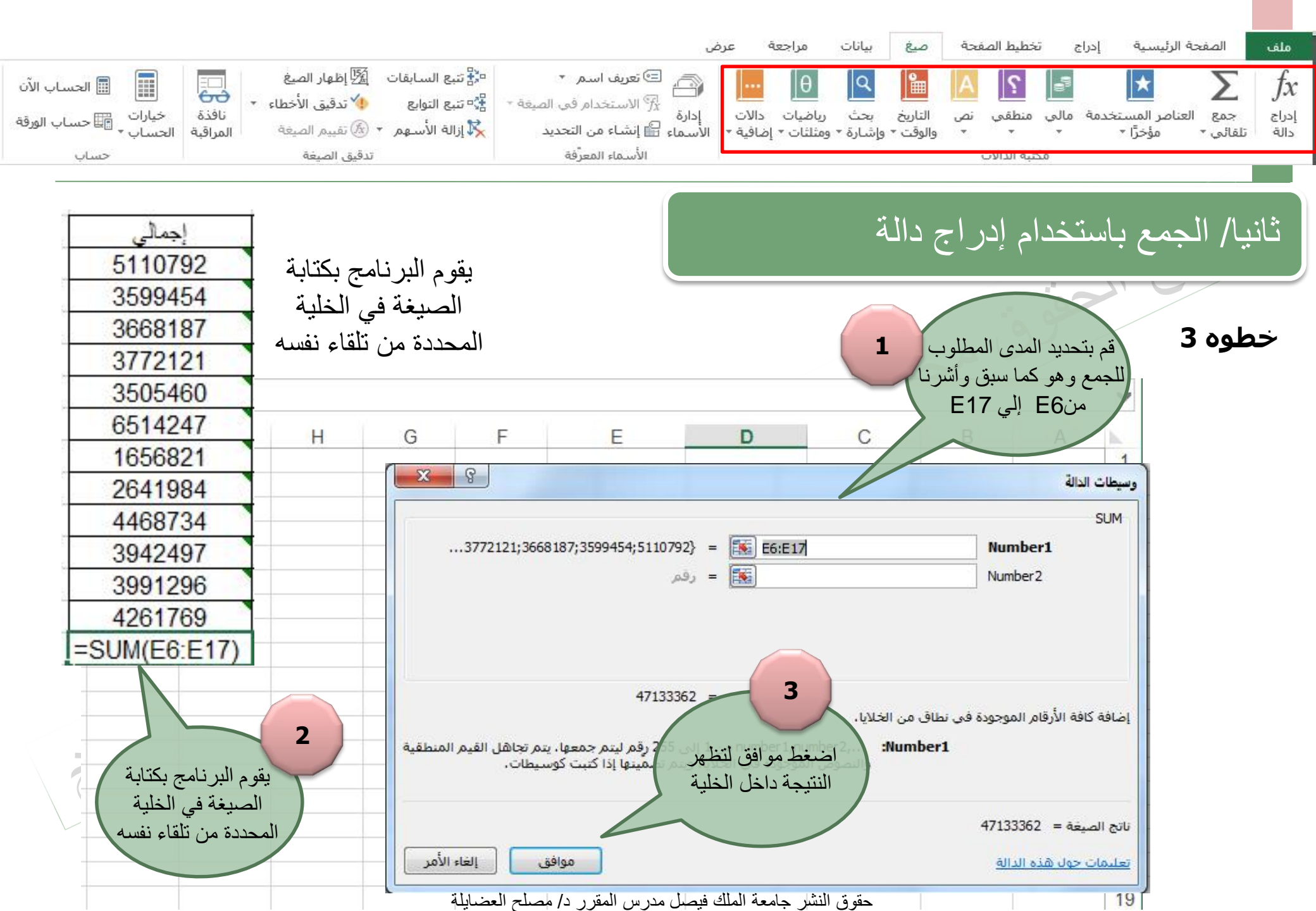

![](_page_9_Figure_0.jpeg)

## كيف يمكن احتسباب المجموع –المعدل أو المتوسط – عدد القيم – القيمة القصوى أو الدنيا؟؟

في الجدول التالي

0 00

| XV | fx |        |                         |                |                             |               |               |               |            |         | v  |
|----|----|--------|-------------------------|----------------|-----------------------------|---------------|---------------|---------------|------------|---------|----|
| K  | J  | 1      | Н                       | G              | F                           | E             | D             | С             | В          | A       | 1  |
|    |    |        | <mark>1436- 14</mark> 3 | لفصبل الأول 5: | ف <mark>ي</mark> المقررات ا | لطلبة وعلامات | كتنف بأسماء ا |               |            |         | 1  |
|    |    | المعدل | المجموع                 | المقرر 4       | المقرر 3                    | المقرر 2      | المقرر 1      | اسم الطالب    | رقم الطالب | التسلسل | 2  |
|    |    |        |                         | 67             | 77                          | 60            | 70            | محمد على      | 142331     | 1       | 3  |
|    |    |        |                         | 69             | 76                          | 56            | 67            | حسن محمد      | 6754784    | 2       | 4  |
|    |    |        |                         | 59             | 55                          | 55            | 55            | على احمد      | 674278     | 3       | 5  |
|    |    |        |                         | 48             | 46                          | 71            | 23            | جمال محمود    | 7622355    | 4       | 6  |
|    |    |        |                         | 81             | 29                          | 36            | 70            | أنور منصور    | 2315658    | 5       | 7  |
|    |    |        |                         | 76             | 39                          | 44            | 85            | غاتم مراد     | 5821597    | 6       | 8  |
|    |    |        |                         | 65             | 89                          | 66            | 56            | حجاج على      | 2657953    | 7       | 9  |
|    |    | 1      |                         | 66             | 69                          | 67            | 86            | منى احمد      | 9865332    | 8       | 10 |
|    |    |        |                         | 46             | 71                          | 76            | 79            | عبد الله حمدي | 3213598    | 9       | 11 |
|    |    |        |                         | 59             | 62                          | 88            | 73            | رضوي سعد      | 2154632    | 10      | 12 |
|    |    |        |                         |                |                             |               |               |               |            |         | 13 |
|    |    |        |                         |                |                             |               |               |               |            |         | 14 |

![](_page_10_Figure_0.jpeg)

## المجموع SUM

|                                      |                |               |               |                | له الجمع                 | ا ناتج عملي         | به يظهر فيه  | دد أي خلدَ | 2     |
|--------------------------------------|----------------|---------------|---------------|----------------|--------------------------|---------------------|--------------|------------|-------|
| $\times \checkmark$                  |                |               |               |                |                          |                     |              |            | ~     |
| К                                    | نستخدم الدالة  | G             | F             | E              | D                        | С                   | В            | А          | 1     |
|                                      | SUM 1436- 143  | لفصل الأول 5: | في المقررات ا | الطلبة وعلامات | كشف بأسماء ا             |                     |              |            | 1     |
|                                      | المجموع المعدل | المقرر 4      | المقرر 3      | المقرر 2       | المقرر 1                 | اسم الطالب          | رقم الطالب   | التساسل    | 2     |
| اكتب داله الجمع كما هو موضح داخل     |                | 67            | 77            | 60             | 70                       | محمد على            | 142331       | 1          | 3     |
| الخلبة التي سوف بظهر فبها ناتج الجمع |                | 69            | 76            | 56             | 67                       | حسن محمد            | 6754784      | 2          | 4     |
|                                      |                | 59            | 55            | 55             | 55                       | على احمد            | 674278       | 3          | 5     |
|                                      |                | 48            | 46            | 71             | 23                       | جمال محمود          | 7622355      | 4          | 6     |
| × 1 f                                |                | 81            | 29            | 36             | 70                       | أنور منصور          | 2315658      | 5          | 7     |
| $\land \checkmark Jx = SUM($         |                | 76            | 39            | 44             | 85                       | غانم مراد           | 5821597      | 6          | 8     |
|                                      |                | 65            | 89            | 66             | 56                       | حجاج على            | 2657953      | 7          | 9     |
| K J SUM(number1, [nun                | nber2],) G     | 66            | 69            | 67             | 86                       | منى احمد            | 9865332      | 8          | 10    |
|                                      |                | 46            | 71            | 76             | 79                       | عبد الله حمدي       | 3213598      | 9          | 11    |
|                                      |                | 59            | 62            | 88             | 73                       | رضوی سعد            | 2154632      | 10         | 12    |
|                                      |                |               |               |                |                          |                     |              |            | 13    |
|                                      |                |               |               |                |                          |                     |              |            | 14    |
| $\times \checkmark f_x$ =SUM(D3:G3   |                |               | L             |                | L                        |                     | Ь            |            |       |
| K J SUM(number1, [num                | ber2],) G      | Enter         | نبغط مفتاح    | اخلها ثم اظ.   | جمع القيم د<br>لك الناتج | البرنامج ب<br>ليظهر | يا التي يقوم | مدى الخلا  | حدد م |

![](_page_11_Figure_0.jpeg)

#### المجموع SUM

لا داعي لتكرار نفس العملية في باقي الخلايا. يمكن للبرنامج تكرار الخطوة تلقائيا بعدد أن تحدد له الخلايا التي

تريد تكرار صيغة الجمع

|                      | <mark>1436- 14</mark> 3                                 | لفصل الأول 5:                               | في المقررات ا | لطلبة وعلامات | كتنف بأسماء ا |               |                          |                                            | 1                       |           | 2       | رس       | مؤشر الماو | حرك     | 1 |        | لها     | داخ |
|----------------------|---------------------------------------------------------|---------------------------------------------|---------------|---------------|---------------|---------------|--------------------------|--------------------------------------------|-------------------------|-----------|---------|----------|------------|---------|---|--------|---------|-----|
| المعدل               | المجموع                                                 | المقرر 4                                    | المقرر 3      | المقرر 2      | المقرر 1      | اسم الطالب    | رقم الطالب               | التسلسل                                    | 2                       |           |         | دت ا     | ذا المربع  | فة في ه |   |        |         |     |
|                      | 274                                                     | 67                                          | 77            | 60            | 70            | محمد على      | 142331                   | 1                                          | 3                       |           |         | <br>     | - (        |         |   |        |         |     |
|                      | 268                                                     | 69                                          | 76            | 56            | 67            | حسن محمد      | 6754784                  | 2                                          | 4                       |           |         | (+)      | ك علامه    | نظهر ا  |   | 12     |         |     |
|                      | 224                                                     | 59                                          | 55            | 55            | 55            | على احمد      | 674278                   | 3                                          | 5                       |           |         |          |            |         |   | المعدل | المجموع |     |
|                      | 188                                                     | 48                                          | 46            | 71            | 23            | جمال محمود    | 7622355                  | 4                                          | 6                       |           |         |          |            |         |   |        | 274     |     |
|                      | 216                                                     | 81                                          | 29            | 36            | 70            | أنور منصور    | 2315658                  | 5                                          | 7                       |           |         |          |            |         |   |        | 1       |     |
|                      | 244                                                     | 76                                          | 39            | 44            | 85            | غانم مراد     | 5821597                  | 6                                          | 8                       |           | -       |          |            | -       |   | 8      |         | -   |
|                      | 276                                                     | 65                                          | 89            | 66            | 56            | حجاج على      | 2657953                  | 7                                          | 9                       |           | 6       | المعدا   | المجموع    |         |   |        |         | 4   |
| 5                    | 288                                                     | 66                                          | 69            | 67            | 86            | منى احمد      | 9865332                  | 8                                          | 10                      |           |         |          | 274        |         |   | -      |         | 4   |
|                      | 272                                                     | 46                                          | 71            | 76            | 79            | عبد الله حمدي | 3213598                  | 9                                          | 1                       |           |         | 1        |            | 1       |   |        |         |     |
|                      | 282                                                     | 59                                          | 62            | 88            | 73            | رضوي سعد      | 2154632                  | 10                                         | 7                       |           | 1.2     |          |            |         |   |        |         |     |
| يا<br>لة<br>ائج<br>م | ر نامج تلقائم<br>نفس صيغ<br>حتساب النت<br>لايا التي تقو | يقوم الب<br>بتكرار<br>الجمع وا.<br>في الخلا | 3             |               |               | (             | +) إلي<br>ي تريد<br>لجمع | ، رمز (+<br>خلايا التر<br>صيغة ا<br>داخلها | سحب<br>اقي ال<br>تكر ار |           |         |          |            |         |   |        |         |     |
|                      | حديدها                                                  | بت                                          |               |               | ä             | سلح العضايا   | لمقرر د/ مص              | ل مدرس ا                                   | ، فيصل                  | معة الملك | نشر جاه | حقوق الذ |            |         |   |        |         |     |

![](_page_12_Figure_0.jpeg)

#### المعدل Average

يمكن استخدام نفس الطريقة التي تم استخدامها لاحتساب المجموع .. ولكن باستخدام صيغة الجمع Average ما يلي :

|        |           |              |               |               |              |               |            |         | _  |
|--------|-----------|--------------|---------------|---------------|--------------|---------------|------------|---------|----|
|        | 1436- 143 | لفصل الأول 5 | في المقررات ا | لطلبة وعلامات | كشف بأسماء ا |               |            |         | 1  |
| المعدل | المجموع   | المقرر 4     | المقرر 3      | المقرر 2      | المقرر 1     | اسم الطالب    | رقم الطالب | التسلسل | 2  |
|        | 274       | 67           | 77            | 60            | 70           | محمد على      | 142331     | 1       | 3  |
|        | 268       | 69           | 76            | 56            | 67           | حسن محمد      | 6754784    | 2       | 4  |
|        | 224       | 59           | 55            | 55            | 55           | على احمد      | 674278     | 3       | 5  |
|        | 188       | 48           | 46            | 71            | 23           | جمال محمود    | 7622355    | 4       | 6  |
|        | 216       | 81           | 29            | 36            | 70           | أنور منصور    | 2315658    | 5       | 7  |
| 6      | 244       | 76           | 39            | 44            | 85           | غانم مراد     | 5821597    | 6       | 8  |
|        |           | 65           | 89            | 66            | 56           | حجاج على      | 2657953    | 7       | 9  |
|        |           | 66           | 69            | 67            | 86           | منى احمد      | 9865332    | 8       | 10 |
|        | 272       | 46           | 71            | 76            | 79           | عبد الله حمدي | 3213598    | 9       | 11 |
|        | 282       | 59           | 62            | 88            | 73           | ر ښوې سعد     | 2154632    | 10      | 12 |

|                                                 |                                                                                                    | ىرض                                                                    | بيانات مراجعة ء                          | صيغ                 | خطيط الصفحة                | تة الرئيسية إدراج ت                  | الصفح                | ملف                        |
|-------------------------------------------------|----------------------------------------------------------------------------------------------------|------------------------------------------------------------------------|------------------------------------------|---------------------|----------------------------|--------------------------------------|----------------------|----------------------------|
| الحساب الآن 📰 الحساب الآن<br>خيارات<br>الحساب + | بع السابقات 🕅 إظهار الصيغ<br>بع التوابع 🔸 تدقيق الأخطاء +<br>نافذة<br>اله الأسهم + 🔊 تقييم الصيغة المراقبة | ے تعریف اسم * ﷺ<br>الاستخدام فی الصیغة *<br>الأسماء ﷺ إنشاء من التحدید | م الم الم الم الم الم الم الم الم الم ال | التاريخ<br>والوقت * | <b>؟</b> منطقې نص<br>• • • | العناصر المستخدمة مالي<br>مؤخرًا * * | ک<br>جمع<br>تلقائي ∙ | <i>f</i> ر<br>دراج<br>داله |
| حساب                                            | تدقيق الصيغة                                                                                               | الأسماء المعرفة                                                        |                                          |                     | عيه الدالات                | 02                                   |                      |                            |

#### المعدل Average

![](_page_13_Figure_2.jpeg)

![](_page_14_Figure_0.jpeg)

## المعدل Average

| المعدل |          | ي        | ىز(+) إلى باق<br>تريد تكريار | اسحب رم<br>الخلارا ال                                        |                                          |                             |               |               | وق                      |            |         |    |
|--------|----------|----------|------------------------------|--------------------------------------------------------------|------------------------------------------|-----------------------------|---------------|---------------|-------------------------|------------|---------|----|
| 68.5   |          |          | ي تريد تمر ر<br>مع داخلها    | صيغة الج                                                     |                                          |                             | N             |               |                         |            |         |    |
| 67     |          |          |                              | - 143                                                        | لفصل الأول 5                             | ف <mark>ى</mark> المقررات ا | لطلبة وعلامات | كتيف بأسماء ا |                         |            |         | 1  |
| 56     | أعلى درج | أقل درجة | المعدل                       | المجموع                                                      | المقرر 4                                 | المقرر 3                    | المقرر 2      | المقرر 1      | اسم الطالب              | رقم الطالب | التسلسل | 2  |
| 47     | -        |          | 68.5                         | 2/4                                                          | 6/                                       | 70                          | 60            | /0            | محمد على                | 142331     | 1       | 3  |
| 47     |          |          |                              | 208                                                          | 69<br>50                                 | 10                          | 00            | 67            | حسن محمد                | 67/070     | 2       | 4  |
| 54     |          |          |                              | 188                                                          | 48                                       | 46                          | 71            | 23            | علني احمد<br>جمال محمود | 7622355    | 4       | 6  |
|        | -        |          |                              | 216                                                          | 81                                       | 29                          | 36            | 70            | أنور منصور              | 2315658    | 5       | 7  |
| 61     |          |          |                              | 244                                                          | 76                                       | 39                          | 44            | 85            | غاتم مراد               | 5821597    | 6       | 8  |
| 60     |          |          |                              | 276                                                          | 65                                       | 89                          | 66            | 56            | حجاج على                | 2657953    | 7       | 9  |
| 09     |          |          |                              | 288                                                          | 66                                       | 69                          | 67            | 86            | مني احمد                | 9865332    | 8       | 10 |
| 72     |          |          |                              | 272                                                          | 46                                       | 71                          | 76            | 79            | عبد الله حمدي           | 3213598    | 9       | 11 |
| 12     |          |          |                              | 2                                                            | 59                                       | 62                          | 88            | 73            | رضوي سعد                | 2154632    | 10      | 12 |
| 68     |          |          |                              | ار - تامارا رو<br>ا                                          | بة، بالبية،                              |                             |               |               |                         |            |         | 13 |
| 70.5   |          |          | ر ار<br>ساب<br>تقوم          | امج للقاليا بلك<br>ة الجمع واحد<br>الخلايا التي i<br>تحديدها | يقوم البرك<br>نفس صيغ<br>النتائج في<br>ب |                             |               |               |                         |            |         |    |

![](_page_15_Figure_0.jpeg)

القيمة الأقل و القيمة الأعلى Min \ Max

•يمكن استخدام صيغة Min لحساب القيمة الأدنى داخل مجموعة من القيم داخل المدى المحدد من الخلايا •يمكن استخدام صيغة MAX لحساب القيمة الأدنى داخل مجموعة من القيم داخل المدى المحدد من الخلايا

|                    |        | 1436- 143 | لقصل الأول 5 | في ال <mark>م</mark> قررات ا | لطلبة وعلامات | كتنف بأسماء ا |               |            |         | 1  |
|--------------------|--------|-----------|--------------|------------------------------|---------------|---------------|---------------|------------|---------|----|
| أقل درجة أعلى درجة | المعدل | المجموع   | المقرر 4     | المقرر 3                     | المقرر 2      | المقرر 1      | اسم الطالب    | رقم الطالب | التسلسل | 2  |
|                    | 68.5   | 274       | 67           | 77                           | 60            | 70            | محمد على      | 142331     | 1       | 3  |
|                    | 67     | 268       | 69           | 76                           | 56            | 67            | حسن محمد      | 6754784    | 2       | 4  |
|                    | 56     | 224       | 59           | 55                           | 55            | 55            | على احمد      | 674278     | 3       | 5  |
|                    | 47     | 188       | 48           | 46                           | 71            | 23            | جمال محمود    | 7622355    | 4       | 6  |
|                    | 54     | 216       | 81           | 29                           | 36            | 70            | أنور منصور    | 2315658    | 5       | 7  |
|                    | 61     | 244       | 76           | 39                           | 44            | 85            | غاتم مراد     | 5821597    | 6       | 8  |
|                    |        |           | 65           | 89                           | 66            | 56            | حجاج على      | 2657953    | 7       | 9  |
|                    |        |           | 66           | 69                           | 67            | 86            | مني احمد      | 9865332    | 8       | 10 |
|                    | 00     | LIL       | 46           | 71                           | 76            | 79            | عيد الله حمدي | 3213598    | 9       | 11 |
|                    | 70.5   | 282       | 59           | 62                           | 88            | 73            | رضوي سعد      | 2154632    | 10      | 12 |
|                    |        |           |              |                              |               |               |               |            |         | 13 |

| E                                | نىغط nter                  | فيق الضيعة<br>لصييغة ثم اد | العملية مع اا            | وکرر نفس         | الاستفاء المعرد  | Mi               | in \ Ma      | على xc                    | القيمة الأ         | الأقل و   | مة   |
|----------------------------------|----------------------------|----------------------------|--------------------------|------------------|------------------|------------------|--------------|---------------------------|--------------------|-----------|------|
| E                                | نىغط nter                  | لصيغة ثم اد                | العملية مع اا            | .وکرر نفس        | مثانتان الز      | Mi               | in \ Ma      | أعلى xa                   | القيمة الأ         | الأقل و   | مة   |
| E                                | نىغط nter                  | لصيغة ثم اد                | العملية مع اا            | وکرر نفس         |                  | IVII             | IN \ IVI     | علی ۵۲                    | الفيمه الا         | الافل و   | مە   |
| E                                | نىغط nter                  | لصيغة ثم اد                | العملية مع اا            | وکرر نفس         | باب النتائج      |                  |              |                           | 1.0                |           |      |
| E                                | ضغط nter                   | لصيغة ثم اد                | العملية مع ال            | _وکرر نفس        | باب الززائح      |                  |              |                           |                    |           |      |
| N 1                              | C                          |                            | •                        |                  | . (·••••         | وضح لاحتم        | بة كما هو مو | = داخل الخلب              | Min (D3            | غة ( G3:  | الصب |
| XV                               | Tr =MI                     | N(D3:G3                    |                          |                  | <b>.</b>         |                  | Ma           | x (D3:D3                  | يمة الأكبر (       | لحساب الق | خدمة |
|                                  | J                          |                            |                          |                  |                  |                  |              | 9                         |                    |           |      |
| K                                | JMI                        | N(number1,                 | [number2],               | ) G              | F                | E C              |              |                           |                    |           |      |
|                                  |                            |                            | 1436- 1435               | ر ات الفصل الأول | علامات في المقرر | بأسماء الطلبة ود | كتف          |                           |                    |           |      |
|                                  |                            |                            |                          |                  | , G              |                  |              |                           |                    |           |      |
| أعلى درجة                        | أقل درجة                   | المعدل                     | ا المجموع                | 3 المقرر 4       | 2 المقرر         | ر 1 المقرر       | المقر        |                           |                    |           |      |
|                                  | I(D3:G3                    | 68.5                       | 274                      | 67               | 77 6             | 60 7             | 0            |                           |                    |           |      |
| أعلى درجة                        | أقل درجة                   | المعدل                     | المجموع                  | المقرر 4         | المقرر 3         | المقرر 2         | المقرر 1     | اسم الطالب                | رقم الطالب         | التسلسل   | 2    |
| 77                               | 60                         | 68.5                       | 274                      | 67               | 77               | 60               | 70           | محمد على                  | 142331             | 1         | 3    |
| 76                               | 56                         | 67                         | 268                      | 69               | 76               | 56               | 67           | حسن محمد                  | 6754784            | 2         | 4    |
| 59                               | 55                         | 56                         | 224                      | 59               | 55               | 55               | 55           | على احمد                  | 674278             | 3         | 5    |
| 71                               | 23                         | 47                         | 188                      | 48               | 46               | 71               | 23           | جمال محمود                | 7622355            | 4         | 6    |
|                                  | 29                         | 54                         | 216                      | 81               | 29               | 36               | 70           | أنور متصور                | 2315658            | 5         | 7    |
| 81                               |                            | 61                         | 244                      | 76               | 39               | 44               | 85           | غانم مراد                 | 5821597            | 6         | 8    |
| 81<br>85                         | 39                         |                            | 1 1 1 1 1 1 1 1 1 1      | 65               | 89               | 66               | 56           | حجاج على                  | 2657953            | 7         | 9    |
| 81<br>85<br>89                   | 39<br>56                   | 69                         | 276                      |                  |                  | 67               | 86           | ai lear                   | 9865332            | 8         | 10   |
| 81<br>85<br>89<br>86             | 39<br>56<br>66             | 69<br>72                   | 276                      | 66               | 69               | 01               |              |                           | 0000002            | ~         | 110  |
| 81<br>85<br>89<br>86<br>79       | 39<br>56<br>66<br>46       | 69<br>72<br>68             | 276<br>288<br>272        | 66<br>46         | 69<br>71         | 76               | 79           | عبد الله حمدي             | 3213598            | 9         | 11   |
| 81<br>85<br>89<br>86<br>79<br>88 | 39<br>56<br>66<br>46<br>59 | 69<br>72<br>68<br>70.5     | 276<br>288<br>272<br>282 | 66<br>46<br>59   | 69<br>71<br>62   | 76<br>88         | 79<br>73     | عبد الله حمدي<br>رضوي سعد | 3213598<br>2154632 | 9<br>10   | 11   |

![](_page_17_Picture_0.jpeg)

#### عدد القيم Count

• لكي نحسب عدد الطلاب، يجب أن نكتب صيغة احتساب عدد القيم بغض النظر عن مجموعها ...والصيغة هي Count

|         |   | 3:D12) | =COUNT(D | ✓ Jx | X |
|---------|---|--------|----------|------|---|
| G F E D | G | Н      | 1        | J    | K |

اضغط Enter لاحتساب النتائج

| -         |          |        |         |          |          |          |          | 1 · · · · · · · · · · · · · · · · · · · |            |         |    |
|-----------|----------|--------|---------|----------|----------|----------|----------|-----------------------------------------|------------|---------|----|
| أعلى درجة | أقل درجة | المعدل | المجموع | المقرر 4 | المقرر 3 | المقرر 2 | المقرر 1 | اسم الطالب                              | رقم الطالب | التسلسل | 2  |
| 77        | 60       | 68.5   | 274     | 67       | 77       | 60       | 70       | محمد على                                | 142331     | 1       | 3  |
| 76        | 56       | 67     | 268     | 69       | 76       | 56       | 67       | حسن محمد                                | 6754784    | 2       | 4  |
| 59        | 55       | 56     | 224     | 59       | 55       | 55       | 55       | على احمد                                | 674278     | 3       | 5  |
| 71        | 23       | 47     | 188     | 48       | 46       | 71       | 23       | جمال محمود                              | 7622355    | 4       | 6  |
| 81        | 29       | 54     | 216     | 81       | 29       | 36       | 70       | أنور منصور                              | 2315658    | 5       | 7  |
| 85        | 39       | 61     | 244     | 76       | 39       | 44       | 85       | غانم مراد                               | 5821597    | 6       | 8  |
| 89        | 56       | 69     | 276     | 65       | 89       | 66       | 56       | حجاج على                                | 2657953    | 7       | 9  |
| 86        | 66       | 72     | 288     | 66       | 69       | 67       | 86       | منى احمد                                | 9865332    | 8       | 10 |
| 79        | 46       | 68     | 272     | 46       | 71       | 76       | 79       | عبد الله حمدي                           | 3213598    | 9       | 11 |
| 88        | 59       | 70.5   | 282     | 59       | 62       | 88       | 73       | رضوي سعد                                | 2154632    | 10      | 12 |
|           |          |        |         |          |          |          | 10       | إجمالي عدد الطلاب                       | 1          |         | 13 |

•تعتبر هذه الصيغة مفيدة حينما يكون لديك عدد كبير من القيم

| و قت مثلا بمكن                                                                                                    | تعبئة إزالة التحقق من<br>تعبئة إزالة التحقق من<br>سريعة التكرارات صحة البيانات<br>أدوات البيانات<br>د متعددة في نفس (ا                                                                                                    | سح<br>بادة تطبيق<br>يارات متقدمة<br>إستنادا الم معادد                                                                                                    | براجعة عرض<br>لا<br>تصفية الأرانات<br>فرز وتصفية<br>فرز الدرانات                                                                                                    | صغ بيانات م<br>ت<br>ص<br>لي<br>الارتياطات<br>لحوار فرز ل                                                                             | طيط المفحة<br>علي المفحة<br>عديت<br>تحديث<br>الكل + الما تحرير<br>الاتصالات<br>الاتصالات                   | سية إدراج تخد<br>من مصادر الاتصالات<br>أخرى + الموجودة<br>خارجية                                                                                                    | الصفحة الرئي<br>من من<br>ويب نص<br>إحضار بيانات                                                                                                    | ملف<br>من<br>Access                                                           |
|----------------------------------------------------------------------------------------------------|----------------------------------------------------------------------------------------------------|----------------------------------------------------------------------------------------------------|----------------------------------------------------------------------------------------------------|----------------------------------------------------------------------------------------------------|----------------------------------------------------------------------------------------------------|----------------------------------------------------------------------------------------------------|----------------------------------------------------------------------------------------------------|-------------------------------------------------------------------------------|
| ر برجة أعلى درجة<br>77 60 68.5 274 67<br>76 56 67 268 69<br>59 55 56 224 59<br>رز ع Microsoft E<br>ن تفعل؟<br>بيع التحديد. بما أنك لم تحدد هذه البيانات، فإنها<br>ي تفعل؟<br>م تعديد الحالي | غر       للأكبر       و العكس         غر       للأكبر       و العكس $\chi_1$ المترر       2 $\chi_1$ $\chi_2$ المترر $\chi_1$ $\chi_2$ $\chi_2$ $\chi_1$ $\chi_2$ $\chi_2$                                                                                                    | حيف من الأصد<br>اسم الطالب المقر<br>محمد على 0<br>حسن محمد 7<br>على احمد 5<br>على احمد 5<br>انور منصور 0<br>على محمود 5<br>مانم مراد 5<br>مني احمد 6<br>مني احمد 9<br>مني احمد 2<br>من على 20 | ) أو عمود أو<br>142331<br>6754784<br>6754784<br>674278<br>7622355<br>2315658<br>5821597<br>2657953<br>9865332<br>3213598<br>2154632                                                                                                    | بانات في جدول<br>2 التسلسل<br>2 4<br>3 5<br>4 6<br>5 7<br>6 8<br>7 9<br>8 10<br>9 11<br>10 12                                        | وترتيب البي                                                                                                |                                                                                                    | ۲<br>ور                                                                                                    |                                                                               |
|                                                                                                    | حيارات الا تحتوي البيانات<br>ترتيب<br>ترتيب<br>من الأصغر إلى الأكبر<br>1 من الأصغر إلى الأكبر<br>1 من الأكبر<br>1 من الأكبر<br>1 من الأكبر 1 من الأكبر<br>1 من الأكبر 1 من الأكبر<br>1 من الأكبر<br>1 من الأكبر<br>1 من الأكبر<br>1 من الأكبر<br>1 من الأكبر 1 من الأكبر 1 من الأكبر<br>1 من الأكبر | للمجموع المعدل<br>المجموع المعدل<br>54 216<br>61 244<br>56 224<br>67 268<br>68.5 274<br>69 276<br>72 288<br>47 188<br>68 272<br>70.5 282                                                      | للفرز<br>الفرز<br>القيم<br>100 - 100 - 100 - 100<br>100 - 100 - 100<br>100 - 100 - 100 - 100<br>100 - 100 - 100 - 100<br>- 100 - 100 - 100 - 100 - 100 - 100 - 100 - 100 - 100 - 100 - 100 - 100 - 100 - 100 - 100 - 100 - 100 - 100 - 100 - 100 - 100 - 100 - 100 - 100 - 100 - 100 - 100 - 100 - 100 - 100 - 100 - 100 - 100 - 100 - 100 - 100 - 100 - 100 - 100 - 100 - 100 - 100 - 100 - 100 - 100 - 100 - 1 | فة مستوى كيذ<br>2 المقرر 2<br>المترر 2<br>29 36<br>39 44<br>55 55<br>76 56<br>77 60<br>89 66<br>69 67<br>46 71<br>71 76<br>62 88<br> | فرز<br>غرز<br>عمود<br>عمود<br>عمود<br>10<br>55<br>55<br>67<br>70<br>56<br>86<br>23<br>79<br>73<br>10<br>40 | تيب الطلاب<br>و وفقا لدر جات<br>2 فقط<br>م الطالب اسم الطالب<br>231563 أنور منصور<br>582153 أنور منصور<br>674276 على احمد<br>675476 على احمد<br>14233 حجاج على<br>265799 حجاج على<br>986533 حجاج على<br>762235 عبد الله حمدي<br>15465 عبد الله حمدي<br>15465 رضوي سد | ظ کیف تم تر         لأصغر للأكب         لأصغر للأكب         المقرر رقم         1         58         6         8         3         6         8         3         1         1         1         1         1         1         1         1         1         1         1         1         1         1         1         1         2         8         9         32         10 | لاح<br>من الا<br>ع<br>ع<br>4<br>5<br>6<br>7<br>8<br>9<br>10<br>11<br>12<br>13 |

|                    |                                                                                                    |                | عرض           | مراجعة                             | بيانات                                    | صيغ              | نخطيط الصفحة | إدراج              | ية                    | مفحة الرئيس        | الد        | ملف                         |
|--------------------|----------------------------------------------------------------------------------------------------|----------------|---------------|------------------------------------|-------------------------------------------|------------------|--------------|--------------------|-----------------------|--------------------|------------|-----------------------------|
| التحبير<br>التحبير | 鐉 حماية ومشاركة في مصنف 🛱 حماية ومشاركة في مصنف<br>السماح للمستخدمين بتحرير النطاقات<br>آيتقب التغييرات * | مصنف في المصنف | حماية<br>ورقة | فاء التعليق<br>فة التعليقات<br>تبر | ⊠ إظهار/إخ<br>₪ إظهار كاه<br>أي إظهار الح | التالي<br>التالي | حذف السابق   | ₩<br>تعليق<br>جديد | المح<br>المح<br>ترجمة | قاموس<br>المرادفات | ر<br>أبحاث | ABC<br>ک<br>تدقیق<br>إملائي |
| حبر                | تغييرات                                                                                                   |                |               |                                    |                                           | تعليقات          |              |                    | اللغة                 |                    | تدقيق      |                             |

![](_page_19_Picture_1.jpeg)

|           |          |              |          |               |          |                |                  |                       |            |         |       |                                   | <b>V</b> . |
|-----------|----------|--------------|----------|---------------|----------|----------------|------------------|-----------------------|------------|---------|-------|-----------------------------------|------------|
| أعلى درجة | أقل درجة | المعدل       | المجموع  | المقرر 4      | المقرر 3 | المقرر 2       | المقرر 1         | اسم الطالب            | رقم الطالب | التسلسل | 2     |                                   | دقية       |
| 77        | 60       | 68.5         | 274      | 67            | 77       | 60             | 70               | محمد على              | 142331     | 1       | 3     | التدفيق الإملائي للنص             | NI         |
| 76        | 52       | 9            | 000      |               |          | /5             |                  | 5                     | 6754784    | 2       | 4     |                                   |            |
| 59        |          | •            |          |               |          | ه السعودية)    | (المعلكة العربيا | تنفيق إعلاني: الغربية | 674278     | 3       | 5     |                                   |            |
| 71        |          |              |          |               |          |                | ·                | الست فم القامه        | 7622355    | 4       | 6     |                                   |            |
| 81        |          |              |          |               |          |                |                  | <u>پست وی الع</u> شر  | 2315658    | 5       | 7     |                                   |            |
| 85        |          | هل مرة واحد  | تجا      |               |          |                |                  | باستفاء               | 5821597    | 6       | 8     |                                   |            |
| 89        |          | 1011121-1    |          |               |          |                |                  |                       | 2657953    | 7       | 9     |                                   |            |
| 86        |          | שיומנו ועבנו |          |               |          |                |                  |                       | 9865332    | 8       | 10    |                                   |            |
| /9        | _        | nolāli oliā  | i al     |               |          |                |                  |                       | 3213598    | 9       | 11    |                                   |            |
| 88        |          | Gran Grit -  |          |               |          |                |                  |                       | 2154632    | 10      | 12    |                                   |            |
|           | _        |              |          | -             |          |                |                  | الا <u>ف</u> تراحات:  |            |         | 13    |                                   |            |
|           | 57       | تغيير        | <b>^</b> |               |          |                |                  | باستماء               |            |         |       |                                   |            |
|           |          |              |          |               |          |                |                  | بالسهاء               |            |         |       |                                   |            |
|           |          | تغيير الكل   |          |               |          |                |                  | بسماء                 |            |         |       |                                   |            |
|           |          | ي ج داما     |          |               |          |                |                  | باستماء               |            |         |       | 1000                              |            |
|           |          | يعين للعادي  |          | 1             | 121      |                |                  | باتماء                |            |         |       |                                   |            |
|           |          |              |          |               | تعودية)  | كة العربية الس | العربية (المملا  | لغة القاموس:          |            |         |       |                                   |            |
|           |          |              |          |               |          |                | (                |                       |            |         |       | أرجاث                             |            |
|           |          | إلغاء الامر  | د ا      | ن العمل الاخي | تراجع ع  |                |                  | <u>خ</u> يارات        |            |         |       | Cosi                              |            |
|           |          |              |          |               |          |                |                  |                       |            |         |       | itil this attact.                 |            |
|           |          |              |          |               |          |                |                  |                       |            |         | جع،   | جرء أبحات للبحت خلال مواد المرآ   | فنح        |
| 1         |          |              |          |               |          |                |                  |                       |            | ä       | ز حما | القو اميس والموسو عات وخدمات التر | مثل        |
|           |          |              |          |               |          |                |                  |                       |            |         | • •   |                                   | 0          |

![](_page_20_Picture_0.jpeg)

|                                     |                                          |                                                                            |                       | رض                                              | مراجعة عر                                           | ة بيانات                                                | الصفحة صيغ                     | دراج تخطيط               | الرئيسية إر    | الصفحة                     | ملف                         |
|-------------------------------------|------------------------------------------|----------------------------------------------------------------------------|-----------------------|-------------------------------------------------|-----------------------------------------------------|---------------------------------------------------------|--------------------------------|--------------------------|----------------|----------------------------|-----------------------------|
| ف<br>رير النطاقات<br>التحبير<br>حير | ة في مصنف<br>خدمين بتحر<br>+             | أ حماية ومشارك<br><sup>]</sup> السماح للمسة<br>  تعقب التغييرات<br>تغييرات | مشاركة<br>في المصنف 🖗 | مایة حمایة<br>ورقة مصنف                         | اء التعليق<br>ف التعليقات<br>د                      | ] [2] إظهار/إخذ<br>[4] إظهار كاف<br>[4] إظهار الحر<br>ت | السابق التالع<br>تعليقا        | 📥 🖒<br>تعلیق حذف<br>جدید | می اللغة اللغة | الم<br>أبحاث قامر<br>تدقيق | ABC<br>ک<br>تدقیق<br>إملائی |
| لتعليق<br>مرفق<br>إخفائه            | ار/إخفاء اا<br>التعليق ال<br>لمحددة أو   | الت إظه<br>إظهار<br>بالخلية ال                                             |                       | لي<br>ابق<br>الإسارة                            |                                                     | יויב וונו                                               | التالي<br>التالي               | التحديد                  | ة تعليق حول    | ]<br>ير<br>ق               | تحر<br>تعليا                |
| نعلیقات<br>لیقات<br>ستند            | ار كافة الت<br>, كافة التع<br>بودة بالمس | اظھ<br>عرض<br>الموج                                                        | ة بالحبر<br>با        | يى الصابى<br>مستند<br>ت توضيحيا<br>قة أو إخفائه | لحديد المعل<br>في الد<br>لهار أي تعليقا<br>على الور | يعيى الديي<br>ستند<br>الحبر إخ                          | في المع<br>في المع<br>في إظهار | يدد                      | ، التعليق المح | ×<br>ف                     |                             |
| هنا موادلة                          | 1 in the                                 | المجموع                                                                    | أعلى درجة             | أقل درجة                                        | المعدل                                              | المجموع                                                 | المقرر 4                       | المقرر 3                 | المقرر 2       | المقرر 1                   | 2                           |
| اب المجموع الكلدي                   | الحسا                                    |                                                                            | 81                    | 29                                              | 54                                                  | 216                                                     | 81                             | 29                       | 36             | 70                         | 3                           |
|                                     | Ī                                        |                                                                            | 85                    | 39                                              | 61                                                  | 244                                                     | 76                             | 39                       | 44             | 85                         | 4                           |
|                                     |                                          |                                                                            | 59                    | 55                                              | 56                                                  | 224                                                     | 59                             | 55                       | 55             | 55                         | 5                           |
|                                     |                                          |                                                                            | 76                    | 56                                              | 67                                                  | 268                                                     | 69                             | 76                       | 56             | 67                         | 6                           |
|                                     |                                          |                                                                            | 77                    | 60                                              | 68.5                                                | 274                                                     | 67                             | 77                       | 60             | 70                         | 7                           |
|                                     |                                          |                                                                            | 89                    | 56                                              | 69                                                  | 276                                                     | 65                             | 89                       | 66             | 56                         | 8                           |
|                                     |                                          |                                                                            | 86                    | 66                                              | 72                                                  | 288                                                     | 66                             | 69                       | 67             | 86                         | 9                           |
|                                     |                                          |                                                                            | 71                    | 23                                              | 47                                                  | 188                                                     | 48                             | 46                       | 71             | 23                         | 10                          |
|                                     |                                          |                                                                            | 79                    | 46                                              | 68                                                  | 272                                                     | 46                             | 71                       | 76             | 79                         | 11                          |
|                                     |                                          |                                                                            | 88                    | 59                                              | 70.5                                                | 282                                                     | 59                             | 62                       | 88             | 73                         | 12                          |
|                                     |                                          |                                                                            |                       |                                                 |                                                     |                                                         |                                | 0                        |                | 10                         | 13                          |

|                                                                                                    | عرض                                                         | مراجعة                                                            | بيانات                                | صيغ                 | ليط الصفحة                                                                                 | ج تخط                                                                                 | بة إدرا:                                                                  | نحة الرئيسي                                                         | الصة                                 | ملف                         |
|----------------------------------------------------------------------------------------------------|-------------------------------------------------------------|-------------------------------------------------------------------|---------------------------------------|---------------------|--------------------------------------------------------------------------------------------|---------------------------------------------------------------------------------------|---------------------------------------------------------------------------|---------------------------------------------------------------------|--------------------------------------|-----------------------------|
| کی السماح للمستخدمین بتحریر النطاقات<br>بدء الرکة السماح للمستخدمین بتحریر النطاقات<br>مصنف 🖗 تعقب التغییرات * التحبیر<br>تغییرات                                                                | ماية حماية مشر<br>ورقة مصنف في ال                           | إخفاء التعليق<br>كافة التعليقات<br>الجبر                          | 🛛 إظهار/<br>ר] إظهار<br>الطهار ا      | ل التالي<br>تعليقات | يذق السابق                                                                                 | ∰<br>تعليق <<br>جديد                                                                  | ليمة<br>ترجمة<br>اللغة                                                    | قاموس<br>قاموس<br>لمرادفات                                          | آبحاث<br>أبحاث<br>تدقيق              | ABC<br>ح<br>تدقيق<br>إملائى |
| السماح لعدة أشخاص بالعمل في<br>مصنف و احد في نفس الوقت.<br>يجب حفظ المصنف على موضع<br>بالشبكة بحيث يمكن فتحه من<br>قبل عدة أشخاص. لاحظ أنه لا<br>يمكن المشاركة في المصنفات<br>المحتوية على جداول | إلي المصنف<br>اء أور اق جديدة<br>حق الوصول<br>المحددين فقط. | تقييد الوصول<br>بواسطة منع إنشا<br>أو بواسطة منح<br>إلي الأشخاص ا | اللہ<br>ایف                           | ی<br>حم<br>مص       | ا على بيانات<br>ة للتغيير . على<br>حرير الخلايا<br>كن تحديد كلمة<br>إلغاء حماية<br>ييرات . | وب إجرائه<br>لومات القابل<br>خرين من ت<br>متند. كما يم<br>إدخالها على<br>راء هذه النغ | ، غير المرغ<br>ب تحديد المعا<br>بمكن منع الأ<br>يتسيق المس<br>إلسماح بإجر | نع التغييرات<br>قة عن طريق<br>بيل المثال: ب<br>رور بحيث<br>الورقة و | ور<br>ور<br>ساية<br>قة               | <mark>کی</mark><br>حد<br>ور |
| 🛛 🖂 📴 حماية ومشاركة في مصنف                                                                                                    | $\checkmark f_x$                                            |                                                                   |                                       |                     |                                                                                            |                                                                                       |                                                                           |                                                                     |                                      | ~                           |
|                                                                                                    | N M L                                                       | К                                                                 | J                                     | I.                  | Н                                                                                          | G                                                                                     | F                                                                         | E                                                                   | D                                    |                             |
| مشاركة المصنف وحمايته بكلمة مرور في<br>نفس الوقت.<br>سوف تعمل كلمة المرور على منع الأخرين من<br>إيقاف تشغيل تتبع التغييرات.                                                                      | الخلايا المؤمنة                                             | ة ورقة العمل وم <u>ح</u> تويات<br>ر لإلغاء حماية الورقة:          | حماية ورقة<br>حماية حماية<br>كلمة مرو | المعدل<br>54<br>61  | 1436- 1433<br>المجموع<br>216<br>244                                                        | لفصل الأول 5<br>المقرر 4<br>81<br>76                                                  | فى المقررات ا<br>المقرر 3<br>29<br>39                                     | لطلبة وعلامات<br>المقرر 2<br>36<br>44                               | ئتف بأسماء ا<br>المترر 1<br>70<br>85 | 1<br>2<br>3<br>4            |
| البرمام المرتخدم بالتحيير الطاقات                                                                                                    |                                                             | •                                                                 | •••••                                 | 56                  | 224                                                                                        | 59                                                                                    | 55                                                                        | 55                                                                  | 55                                   | 5                           |
|                                                                                                    | العمل هذه بـ:                                               | لكافة مستخدمي ورقة                                                | السماح ا                              | 68.5                | 208                                                                                        | 67                                                                                    | 70                                                                        | 60                                                                  | 70                                   | 7                           |
| سماح لأشخاص محددين بتحرير نطاقات خلايا في                                                                                                    |                                                             | د الخلايا المؤمنة<br>د الخلايا غير المؤمنة                        |                                       | 69                  | 276                                                                                        | 65                                                                                    | 89                                                                        | 66                                                                  | 56                                   | 8                           |
| مصنف أو ورقة محمية. قبل استخدام هذه الميزة، قم                                                                                                    |                                                             | يق الخلايا<br>بيا                                                 | ا 🖪 تنسب                              | 72                  | 288                                                                                        | 66                                                                                    | 69                                                                        | 67                                                                  | 86                                   | 9                           |
| أولا بتعيين إعدادات أمان الورقة عن طريق الأمر                                                                                                    | E                                                           | يق الاعمدة<br>يق الصفوف                                           | تنسب<br>تنسب                          | 47                  | 188                                                                                        | 48                                                                                    | 46                                                                        | 71                                                                  | 23                                   | 10                          |
| "حماية الورقة". لاستخدام هذه المبزة يجب ربط                                                                                                    |                                                             | أعمدة                                                             | ا دراج                                | 68                  | 272                                                                                        | 46                                                                                    | 71                                                                        | 76                                                                  | 79                                   | 11                          |
| الكمبيوتر بأحد مجالات                                                                                                    |                                                             | ، صفوف<br>رارتباطات تشعبية                                        | ا ادراج                               | 70.5                | 282                                                                                        | 59                                                                                    | 62                                                                        | 88                                                                  | /3                                   | 12                          |
| Microsoft Windows                                                                                                    |                                                             | ، أعمدة                                                           | حذف                                   |                     |                                                                                            |                                                                                       |                                                                           |                                                                     | 10                                   | 13                          |
|                                                                                                    |                                                             | ا صغوی                                                            |                                       |                     |                                                                                            |                                                                                       |                                                                           |                                                                     |                                      | 15                          |
|                                                                                                    | إلغاء الأمر                                                 | موافق                                                             |                                       |                     |                                                                                            |                                                                                       |                                                                           |                                                                     |                                      | 16                          |
|                                                                                                    |                                                             |                                                                   |                                       |                     |                                                                                            |                                                                                       |                                                                           |                                                                     |                                      | 17                          |

![](_page_23_Figure_0.jpeg)

|                        |                    |               |                        |                               |                                       |      |                      |          |                             |                                                          |                                              |                                       | U                        | عرض                | مراجعة         | بيانات             | صيغ                     | صفحة            | تخطيط الا            | إدراج                    | ة الرئيسية        | الصفح                     | ملف                                                                                          |
|------------------------|--------------------|---------------|------------------------|-------------------------------|---------------------------------------|------|----------------------|----------|-----------------------------|----------------------------------------------------------|----------------------------------------------|---------------------------------------|--------------------------|--------------------|----------------|--------------------|-------------------------|-----------------|----------------------|--------------------------|-------------------|---------------------------|----------------------------------------------------------------------------------------------|
| <br>وحدات<br>الماكرو ∗ | تبديل<br>النوافذ ∗ | غب<br>النافذة | آ إلى ج<br>ت<br>ن موضع | فی جنب<br>ر متزام<br>هٔ تعییر | اللا العرد<br>اللا تمرير<br>الا إعادة | j,   | ىسام<br>لفاء<br>لمار | ม่<br>≻! | تجمید<br>تجمید<br>جزاء      | ترتيب<br>الكل أ                                          | ا<br>نافذة<br>جديدة                          | ىير<br>تديد                           | ی<br>بیر/تصغ<br>واء التح | ]<br>:% تک<br>لاحت | کم<br>بیر/ 00ا | ىيغة<br>ت          | اً شريط الم<br>العناوين | رة 🛛<br>لشبكة 🗹 | √ المسطر<br>√ خطوط ا | الے]<br>طرق عرض<br>مخصصة | ل تخطيط<br>الصفحة | عاينة فواص<br>الصفحات     | عادي م                                                                                       |
| وحدات الماكرو          |                    |               |                        |                               | ő.                                    | نافذ |                      |          |                             |                                                          |                                              | , I.                                  | 24                       | بير/تصغير          | تک             |                    | s                       | إظهار           |                      |                          | ں المصنفات        | طرق عرض                   | _                                                                                            |
| ×                      | ~                  | fx            |                        |                               |                                       |      |                      |          |                             |                                                          |                                              |                                       | لحالي                    | ستند ال            | طباعة الم      | ت عند ه            | ) الصفحا                | ن فو اصل        | ينة لأماكر           | عرض معا                  | يىل               | ليا<br>ينة فواد<br>لصقحات | معا<br>ا                                                                                     |
| s                      | B                  | Q             | P                      | 11                            | Ö                                     | 0.3  | N                    | M        | 010                         |                                                          | к                                            | 1 8                                   | r II                     | 1                  | н              | G                  | F                       | E               | D                    | C C                      | В                 | A                         | 12                                                                                           |
|                        |                    |               |                        |                               |                                       |      | di k                 |          |                             |                                                          |                                              |                                       |                          | ,                  | - 1435 J       | بي<br>ك الفصل الأو | ات في المقررا،<br>1436  | و الطلبة وعلام  | كشف بأسماء           |                          |                   |                           |                                                                                              |
|                        |                    |               |                        |                               |                                       |      |                      |          |                             | المجموع                                                  | على درجة                                     | درجة أ                                | ٱل                       | المغدل             | المجموع        | المقرر 4           | المقرر 3                | المقرر 2        | المقرر 1             | اسر الظالب               | رأم الطالب        | السلسل                    | 2                                                                                            |
|                        |                    |               |                        |                               |                                       |      |                      |          | -                           | 1000                                                     | 81                                           | 2                                     | 9                        | 54<br>61           | 216            | 81                 | 29                      | 36              | 70                   | انور منصور<br>غاند مراد  | 2315658           | 5                         | 3                                                                                            |
|                        |                    |               |                        |                               |                                       |      |                      |          |                             |                                                          | 59                                           | 5                                     | 5                        | 56                 | 224            | 59                 | 55                      | 55              | 55                   | على احمد                 | 674278            | 3                         | 5                                                                                            |
|                        |                    |               |                        |                               |                                       |      |                      |          |                             |                                                          | 76 *                                         | 200.01                                | 6                        | 67                 | 268            | 69                 | 76                      | 56 🛩            | 67                   | حسن محمد                 | 6754784           | 2                         | 6                                                                                            |
|                        |                    |               |                        |                               |                                       |      |                      |          |                             |                                                          | 77                                           | 61                                    | 0                        | 68.5               | 274            | 67                 | 77                      | 60              | 70                   | محمد على                 | 142331            | 1                         | 7                                                                                            |
|                        |                    |               |                        |                               |                                       |      |                      |          |                             |                                                          | 89                                           | 51                                    | 6                        | 59                 | 276            | 65                 | 89                      | 66              | 56                   | حجاج على                 | 265/953           | (                         | 8                                                                                            |
|                        |                    |               |                        |                               |                                       |      |                      |          |                             |                                                          | 71                                           | 2                                     | 3                        | 47                 | 188            | 48                 | 46                      | 71              | 23                   | منی احمد<br>حمال محمد    | 7622355           | 4                         | 10                                                                                           |
|                        |                    |               |                        |                               |                                       |      |                      |          |                             |                                                          | 79                                           | 41                                    | 6                        | 68                 | 272            | 46                 | 71                      | 76              | 79                   | عبد الله حمدي            | 3213598           | 9                         | 11                                                                                           |
|                        |                    |               |                        |                               |                                       |      |                      |          |                             |                                                          | 88                                           | 5                                     | 9                        | 70.5               | 282            | 59                 | 62                      | 88              | 73                   | رضوى معد                 | 2154632           | 10                        | 12                                                                                           |
|                        |                    |               |                        |                               |                                       |      |                      |          |                             |                                                          |                                              |                                       |                          |                    |                |                    |                         |                 | 10                   | ممالي عدد الطلاب         | J                 |                           | 13                                                                                           |
|                        |                    |               |                        |                               |                                       |      |                      |          | سل<br>ب<br>يل<br>ت<br>بايلة | في فواد<br>ن خلال<br>الخطو<br>بها لتعد<br>البعض<br>البعض | التحكم ا<br>حات م<br>ط على<br>فصل ا<br>بعضها | مكنك ا<br>الصف<br>الضغ<br>أماكن<br>عن | يد<br>مدر س              | ه فیصل             | امعة الملك     | ، النشر جا         | حقوق                    |                 |                      |                          |                   |                           | 14<br>15<br>16<br>17<br>18<br>19<br>20<br>21<br>22<br>23<br>24<br>25<br>26<br>27<br>28<br>29 |

|                            |                                       |              |                |                           |           |                       |                 | عرض              |            | مراجعة        | انات     | ىغ بى      | ة ص          | طيط الصفحا               | تخت             | إدراج                       | الرئيسية  | الصفحة              | ملف    |
|----------------------------|---------------------------------------|--------------|----------------|---------------------------|-----------|-----------------------|-----------------|------------------|------------|---------------|----------|------------|--------------|--------------------------|-----------------|-----------------------------|-----------|---------------------|--------|
|                            |                                       | باً إلى جنب  | اً العرض جنب   | سام 🗈                     | انة 🔤     |                       |                 | Q                |            | ) Q           | فة       | ثبريط الصي | i 🗸          | مسطرة                    | 1               |                             |           |                     |        |
| ر <u>ے</u><br>وحدات        | تبديل                                 | Ú.           | اً تمریر متزاہ | فاء 🌔                     | ید!خ      | نا ~<br>ة ترتيب ٍتجه  | ليا<br>فير نافذ | تكبير/تص         | %1         | مم<br>بير/ 00 | تک       | لعناوين    | JI [√] āš    | يطوط الشيك               | -<br>-          | ىت<br>طرق عرض               | تخطيط     | سست<br>بعاينة فواصل | عادي ه |
| الماكرو ▼<br>محدات الملكية | كدة التوافذ ∙                         | ن موضع النا9 | زإعادة تعيير   | یهار (≜ <u>⊞</u><br>داشته | اء ▼ []ظ  | ية الكل اجزا          | כנגר جגע        | لاحتواء التع     | )<br>/. <  | ىغىر          | تە       |            | 1.5          |                          |                 | مخصصة                       | الصفحة    | الصفحات             |        |
| وحدات المادرو              |                                       |              |                | 0130                      |           |                       |                 | معير             | حبير رانه  | u.            |          |            | إطهار        |                          | 0               |                             | المصنفات  | مربی عرض            |        |
|                            |                                       |              |                |                           |           |                       |                 |                  |            |               |          | كائنات     | ياس الك      | ىتخدمة لق                | د المد          | فن القواعا                  | 24        | 5 I II              | 1.2    |
|                            |                                       |              |                |                           |           |                       |                 |                  |            |               |          |            | . 0          |                          | ستند            | فيها في الم                 | و ص       | المسطرة             |        |
|                            |                                       |              |                |                           |           |                       |                 |                  |            |               |          |            |              |                          |                 | ہ ي                         | 17        | -                   | _      |
|                            |                                       |              |                |                           |           | ط الشبكة              | √ خطو           | 6                | 5          | 5             | 1. 1. 1. | 4          | 3            | 1 2                      | 21.2            |                             |           | Ital                | ÷.     |
| ·· 1 ·· 11                 | ati a t                               | 1            |                | • • • •                   |           |                       | £ 11 1 1.       |                  | н          | G             | F        | E          | D            | с                        |                 | B A                         |           |                     | - 1    |
| والفراءة.                  | لليني النحرير                         | تسهيل عم     | الصفحة ا       | عمدة في                   | فوف والا  | طر بين الصد           | ظهار الاس       | 1<br>. Es        | المجمو     | المقرر 4      | المقرر 3 | المقرر 2   | المقرر 1     | سر الظالب                | الب إر          | سلسل رأح الطا               | الك       | 2                   | -      |
|                            |                                       |              | طباعه".        | د تحدید "ه                | ر إلا عنا | عه نلك الأسط          | ن ينم طبا       | <u>2</u> لر<br>2 | 216<br>244 | 81<br>76      | 29<br>39 | 36         | 70<br>85     | رر مئصور<br>غائم مراد    | 23 انو<br>58    | 315658 5<br>321597 6        |           | 3                   |        |
| _                          | 0 220                                 | 1 23 1       | 3233           | 1 23 11                   | 1441      | A 23                  |                 | 2                | 224        | 59<br>69      | 55<br>76 | 55<br>56   | 55<br>67     | على احمد<br>عسن محمد     | 67<br>67        | 74278 3<br>54784 2          |           | 5                   |        |
|                            | Н                                     | G            | F              | E                         | D         | C                     | В               | A                | -          | 67<br>65      | 77<br>89 | 60<br>66   | 70           | حمد علی<br>دجاج علی      | ▲ 14 ▲ 26       | 42331 1<br>57953 7          |           | 7                   | -      |
|                            | المجموع                               | المقرر 4     | المقرر 3       | المقرر 2                  | المقرر 1  | اسح الظالب            | رأم الطالب      | التسلسل          |            | 66<br>48      | 69<br>46 | 67<br>71   | 86           | منی احمد<br>مال محمود    | 98              | 65332 8<br>22355 4          |           | 9                   | N      |
|                            | 216                                   | 81           | 29             | 36                        | 70        | آنور منصور            | 2315658         | 5                | -          | 46            | 71       | 76         | 79           | د الله حمدی              | μ¢ 32           | 13598 9                     |           | 11                  | _      |
|                            | 294                                   | 76           | 55             | 44<br>55                  | 80<br>55  | عائم مراد<br>عاب احمد | 674279          | 2                | -          | 59            | 62       | 88         | 73           | ضوی فنغد<br>مراعد الطلاب | 21 ر.           | 54632 10                    |           | 12                  |        |
|                            | 268                                   | 69           | 76             | 56                        | 67        | حسن محمد              | 6754784         | 2                |            |               |          |            |              | 17/                      |                 |                             |           | 14                  |        |
|                            | 274                                   | 67           | 77             | 60                        | 70        | محمد غلي              | 142331          | 1                |            |               |          |            |              |                          |                 |                             |           |                     |        |
|                            | 276                                   | 65           | 89             | 66                        | 56        | حجاج غلى              | 2657953         | 7                |            |               |          |            |              |                          |                 |                             |           |                     |        |
|                            | 288                                   | 66           | 69             | 67                        | 86        | منى احمد              | 9865332         | 8                |            |               |          |            |              |                          |                 |                             |           |                     |        |
|                            | 188                                   | 48           | 46             | 71                        | 23        | جمال محمود            | 7622355         | 4                |            |               | 6        | 5          | <u>, 1 (</u> | 4 1 1 1                  | 3               | 2                           | 1 1       | 111                 | ्य व   |
|                            | 272                                   | 46           | 71             | 76                        | 79        | عبد الله حمدي         | 3213598         | 9                |            |               | 201      |            |              |                          |                 |                             | Ch 181    |                     |        |
|                            | 282                                   | 59           | 62             | 88                        | 73        | رضوى مغد              | 2154632         | 10               | -          | L             | المجموع  | المقرر 4   | المقرر 3     | المغرر 2                 | المقرر 1        | اسم الظالب                  | أر الطالب | التسلسل ر           |        |
|                            |                                       | S - 87       |                | S                         | 10        | إجمالى غند الطلاب     |                 |                  |            | ŀ             | 216      | 81         | 29           | 36                       | 70              | أنور منصور                  | 231565    | 3 5                 |        |
|                            |                                       |              |                |                           |           |                       |                 |                  |            | E F           | 224      | 59         | 55           | 55                       | 55              | عام مراد<br>على احمد        | 674278    |                     |        |
|                            |                                       |              |                |                           |           |                       |                 |                  |            |               | 268      | 69         | 76           | 56                       | 67              | حسن محمد                    | 675478    | 4 2                 |        |
|                            |                                       |              |                |                           |           |                       |                 |                  |            | ŀ             | 274      | 67         | 77           | 60                       | 70              | محمد على                    | 142331    |                     |        |
|                            |                                       |              |                |                           |           |                       |                 |                  |            |               | 276      | 66         | 69           | 67                       | <u>96</u><br>86 | متاجع على المد              | 986533    | 2 8                 |        |
|                            |                                       |              |                |                           |           |                       |                 |                  |            |               | 188      | 48         | 46           | 71                       | 23              | جمال محمود                  | 762235    | 5 4                 |        |
|                            |                                       |              |                |                           |           |                       |                 | a set            |            | 1             | 272      | 46         | 71           | 76                       | 79              | عبد الله حمدي               | 321359    | 3 9                 |        |
|                            |                                       |              |                |                           |           |                       |                 | باوين            | 1001       | ~             | 282      | 53         | 62           | 00                       | 10              | رضوی سعد<br>مالہ عدد الطلاب | 215463    | . 10                |        |
|                            |                                       |              |                |                           |           |                       |                 |                  |            | -             |          |            |              |                          |                 |                             |           |                     |        |
| ب المرقة                   | فعة على حاند                          | فه ف الو اذ  | أر قام الص     | ہ ف ھے أ                  | ، بن الصف | الأعمدة عناو          | صفو ف و         | عناه بن ال       | بار د      | اظ            |          |            |              |                          |                 |                             | -         |                     |        |
|                            | · · · · · · · · · · · · · · · · · · · |              |                | ر ي<br>۱۰۰۰ أ             |           |                       | ) <u> </u>      | _ ریں            | 1.         | 1 1           |          |            |              |                          |                 |                             |           |                     |        |
|                            | رفه.                                  | ده في الور   | على الا عم     | ، نظهر آخ                 | رقام اللي | لاحرف أو الا          | مده فهي ۱       | ین الا عد        | عداو       | ام            |          |            |              |                          | _               |                             |           |                     |        |
|                            |                                       |              |                |                           | 1         | tı · tı _t            |                 |                  |            | 11 11 2       | 1        |            |              |                          |                 |                             |           |                     |        |

|                                              |                      |                     |                              |                                   |                               |                            |                      |                 |                       |                   |                                | عرض                                      | مراجعة               | انات           | صيغ بر                | خطيط الصفحة                         | إدراج ت                    | لرئيسية                       | ملف الصفحة ا                              |
|----------------------------------------------|----------------------|---------------------|------------------------------|-----------------------------------|-------------------------------|----------------------------|----------------------|-----------------|-----------------------|-------------------|--------------------------------|------------------------------------------|----------------------|----------------|-----------------------|-------------------------------------|----------------------------|-------------------------------|-------------------------------------------|
| وحدات<br>وحدات<br>الماكرو ▼<br>وحدات الماكرو | تبديل<br>ة النوافذ ← | ن جنب<br>يضع النافذ | جنبآ إلم<br>تزامن<br>عيين مو | ] العرض<br>] تمرير م<br>] إعادة ت | ام 11<br>12<br>14<br>14<br>14 | تا انقسا<br>اخفاء<br>اظهار | جمید<br>تزاء • ا     | یب تھ<br>کل أج  | د<br>ذة ترت<br>يدة ال | ا<br>ناۋ<br>بد جد | ر/تصغير<br>ر/تصغير<br>۽ التحدي | ا% تكبي<br>1% تكبي<br>لاحتوا             | کی<br>بیر/ 00<br>غیر | فة<br>تك<br>تم | شريط الصي<br>العناوين | المسطرة 🔽<br>خطوط الشبكة √<br>إظهار | لت<br>لرق عرض<br>مخصصة     | تخطيط م<br>الصفحة<br>المصنفات | عادي معاينة فواصل<br>الصفحات<br>طرق عرض ا |
|                                              |                      |                     | لعادي                        | الحجم ا                           | 9 من ا                        | 6 10                       | الي 0                | امستند          | سغير ا                | پر / تم           | تكبب                           |                                          |                      |                | "، لتحديد             | "تكبير / تصغير<br>التصغير للمستند   | ىربع الحوار<br>ى التكبير / | فتح م<br>مستو                 | ک<br>تکبیر/<br>تصغیر                      |
|                                              |                      |                     |                              |                                   |                               | ات                         | المق <mark>رر</mark> | ٽ في            | علاماد                | طلبة و            | ماء ال                         | شف بأس                                   | S                    |                |                       |                                     |                            |                               |                                           |
|                                              |                      |                     |                              |                                   |                               | 3                          | مقرر ا               | 1L              | ر 2                   | المقر             | 1                              | المقرر                                   |                      | الظالب         | اسم                   | رقم الطالب                          | لتسلسل                     |                               | EECO.                                     |
|                                              |                      |                     |                              |                                   |                               |                            | 29                   |                 | 3                     | 6                 |                                | 70                                       |                      | نصور           | أنور ه                | 2315658                             | 5                          |                               |                                           |
|                                              |                      |                     |                              |                                   |                               |                            | 39                   |                 | 4                     | 4                 |                                | 85                                       |                      | مراد           | غانم                  | 5821597                             | 6                          |                               | تكبير اتصغير                              |
|                                              |                      |                     |                              |                                   |                               |                            | 55                   |                 | 5                     | 5                 |                                | 55                                       |                      | , احمد         | علي                   | 674278                              | 3                          |                               | لاحتواء التحديد                           |
|                                              | (                    | ىصىغىر<br>50 / 0    |                              | )                                 |                               |                            | 76                   |                 | 5                     | 6                 |                                | 67                                       |                      | ، محمد         | حسن                   | 6754784                             | 2                          |                               |                                           |
|                                              |                      | 7050                |                              |                                   |                               |                            | 77                   |                 | 6                     | 0                 |                                | 70                                       |                      | . على          | محمد                  | 142331                              | 1                          |                               | تكبير / تصغير                             |
|                                              |                      |                     | $\left[ \right]$             |                                   |                               |                            | 89                   |                 | 6                     | 6                 |                                | 56                                       |                      | ج على          | حجا                   | 2657953                             | 7                          |                               | ورقة العمل کے                             |
| P                                            | 0 N                  | м                   | 1                            | к                                 | j.                            | 1                          | Ĥ                    | G               | F                     | E                 | D                              | 20                                       | B                    | A              | منا                   | 9865332                             | 8                          | 1                             | يقوم نطاق الخلايا                         |
|                                              |                      |                     |                              |                                   |                               |                            | 1436- 1439           | افصل الأول ة    | ، فر العفررات         | ااطانه وعلاماذ    | كذف بأدهاه                     |                                          |                      |                | جمار                  | 7622355                             | 4                          |                               | المحددة حاليا                             |
|                                              |                      |                     | المدمرغ                      | أعابر برده<br>18                  | أق, يرده<br>29                | ال <u>مسل.</u><br>54       | المدموغ<br>216       | المغرر 4<br>1\$ | المغرر 3<br>29        | المغرر 2<br>36    | المغرر 1<br>70                 | امر الغالب<br>أنور منمور                 | ير<br>2315658        | الندادل.<br>5  | عبد                   | 3213598                             | 9                          |                               | بتعبئة الإطار                             |
|                                              |                      |                     | -                            | 85<br>59                          | 39<br>55                      | 61<br>56                   | 244<br>224           | 76              | 39<br>55              | 44<br>55          | 85<br>55                       | غائر مراد<br>عار ادمد                    | 5821597<br>674278    | 6 3            |                       |                                     |                            |                               | بالكامل. يمكن أن                          |
|                                              |                      |                     |                              | 76<br>77                          | 56                            | 67                         | 268                  | 69<br>67        | 76                    | 56<br>60          | 67<br>70                       | دەن قدقت<br>قدمت غار                     | 6754784<br>142331    | 2              |                       |                                     | 57                         |                               | يساعد ذلك في                              |
|                                              |                      |                     | 3                            | 89<br>86                          | 56<br>66                      | 69<br>72                   | 276                  | 65<br>66        | 89<br>69              | 66<br>67          | 56<br>86                       | دداج عار<br>مثر ادمر                     | 2657953              | 7 :            |                       |                                     | 00                         | ä                             | التركيز على ناحيا                         |
|                                              |                      | -                   |                              | 71                                | 23                            | 47                         | 188                  | 48              | 46                    | 71                | 23                             | دهال مدمور<br>بير الله دمري              | 7622355              | 4 1            | 0                     | %2                                  | 00                         |                               | معينة من جداول                            |
|                                              |                      |                     |                              | **                                | 59                            | 70.5                       | 282                  | 59              | 62                    | **                | 73                             | ப்புக்கள் பிட<br>மல்லால்<br>பிப்பால் பிட | 2154632              | 10 1           | 2                     |                                     |                            |                               | الدانات                                   |
|                                              |                      |                     |                              |                                   |                               |                            |                      |                 |                       |                   | 10                             | ادفائي عند العدي                         |                      |                | 4                     |                                     |                            |                               | · — – · · · · ·                           |
|                                              |                      |                     |                              |                                   |                               |                            |                      |                 |                       |                   |                                |                                          |                      |                | 6                     |                                     |                            |                               |                                           |